1- e bildirge şifresi ile uygulamaya giriş yapılır.

| E-Bildirg                    | eV2 Ku         | llanıcı        | Giriși               |
|------------------------------|----------------|----------------|----------------------|
|                              |                |                |                      |
| Kullanıcı Adı                |                |                |                      |
| Sistem Şifresi               |                |                |                      |
| İşyeri Şifresi               |                |                |                      |
| Lütfen Güvenlik Anahtarını y | anında bulunan | kutuya yazıp G | İRİŞ tuşuna basınız. |
| Ż€₽92_₽                      |                |                |                      |
|                              | Giriş Ya       | p              |                      |

2- Aylık prim hizmet belgesi girişi menüsü seçilir

| Sicil No<br>Ünvan<br>Adresi<br>SGM kod-Ad<br>Kanun Kapsamına Almış<br>Kanun Kapsamından Çıkış<br>Prim Oran | ÖRNEKCISHERIDIR<br>:E.B.HAVALIMANIIC HATLAT DIS kapi no: 501 Iç kapi no: - ANKARA ÇUBU<br>:01-SGK RÜZGARLI SOSYAL GÜVENLİK MERKEZI<br>:08/02/2013<br>:01.01.2018<br>:2,00                         | JK<br>İz İşlem Tarih :<br>Eski Prim Oran :1,00 |  |  |  |  |  |  |
|----------------------------------------------------------------------------------------------------|----------------------------------------------------------------------------------------------------|------------------------------------------------|--|--|--|--|--|--|
|                                                                                                    | ANASAYFA                                                                                                    |                                                |  |  |  |  |  |  |
|                                                                                                    | <ul> <li>Aylık Prim Hizmet Belgesi Girişi</li> <li>XML Dosyası ile Yükleme</li> <li>Onay Bekleyen Belgeler</li> <li>Onaylanmış Belgeler</li> <li>Şube Onayı Gerektiren Belge Durumları</li> </ul> |                                                |  |  |  |  |  |  |

3- Önce İptal belge verilmek istenen tahakkuk ay/yıl seçilir

| Image: Section of the section of the section of t                                                                                                    | )                                                                                                    | ()                                    |                   | (    |
|----------------------------------------------------------------------------------------------------|----------------------------------------------------------------------------------------------------|---------------------------------------|-------------------|------|
| New Advantage Andrew Advertised of the second of the secon                                                                                                    |                                                                                                    | Özet İşyeri                           |                   |      |
| Internation         Constraint         Data (1,0)         Constraint         Data (1,0)         Data (1,0) <thdata (1,0)<="" th="">         Data (1,0)         Data (1</thdata>                                                                                                    | Section Alexandron Alexandron Ale | ERIDIR: CUDUK                         | to below to other |      |
| İşləm Yapılacab Bildibço Dönemi Giriş           Tahudduk Yil/Ay         İ Lüffön Seçriniz-<br>İ Düffön           B         2017/11           2017/10         2017/11           2017/10         2017/10           2017/06         2017/06           2017/06         2017/06           2017/06         2017/06           2017/06         2017/06           2017/06         2017/06           2017/06         2017/06           2017/06         2017/06           2017/06         2017/06           2017/06         2017/06           2017/06         2017/06           2017/07         2017/06           2017/08         2017/06           2017/08         2017/06           2017/04         2017/01           2017/05         2017/02           2017/04         2016/04           2016/05         2016/06           2016/06         2016/06           2016/07         2016/04           2016/04         2016/04           2016/04         2016/04           2016/07         2016/06           2016/07         2016/06           2016/07         2016/07                                                                                                    | Prim Oran 12,00                                                                                                    |                                       | Eski Prim Oran    | 1,00 |
| Tahakkuki Wi/Ay         I         I <thi< th="">         I         <thi< th="">         &lt;</thi<></thi<>                                                                                                    |                                                                                                    | Íslem Yapılacak Bildirge Dönemi Giris |                   |      |
| 1         1         0         1         0         1         0         1         0         1         0         1         0         1         0         1         0         1         0         1         1         0         1         1         0         1         1         1         1         1         1         1         1         1         1         1         1         1         1         1         1         1         1         1         1         1         1         1         1         1         1         1         1         1         1         1         1         1         1         1         1         1         1         1         1         1         1         1         1         1         1         1         1         1         1         1         1         1         1         1         1         1         1         1         1         1         1         1         1         1         1         1         1         1         1         1         1         1         1         1         1         1         1         1         1         1         1                                                                                                    |                                                                                                    |                                       |                   |      |
| B 2017/12<br>2017/10<br>2017/09<br>2017/09<br>2017/09<br>2017/05<br>2017/05<br>2017/05<br>2017/05<br>2017/05<br>2017/05<br>2017/05<br>2017/05<br>2017/05<br>2017/05<br>2016/05<br>2016/06<br>2016/06<br>2016/06<br>2016/05<br>2016/05<br>2016 |                                                                                                    | ahakkuk Yil/Ay : Lutten Seciniz-      |                   |      |
| 2017/10<br>2017/09<br>2017/09<br>2017/06<br>2017/06<br>2017/06<br>2017/06<br>2017/02<br>2017/01<br>2017/01<br>2017/0 |                                                                                                    | B 2017/12                             |                   |      |
| 2017/08<br>2017/08<br>2017/06<br>2017/06<br>2017/06<br>2017/06<br>2017/06<br>2017/01<br>2016/01<br>2016/09<br>2016/09<br>2016/09<br>2016/06<br>2016/06<br>2016/0 | ·                                                                                                    | 2017/11                               |                   |      |
| 2017/06<br>2017/06<br>2017/06<br>2017/06<br>2017/06<br>2017/02<br>2017/01<br>2017/01<br>2016/01<br>2016/01<br>2016/07<br>2016/07<br>2016/07<br>2016/04<br>2016/04<br>2016/0 |                                                                                                    | 2017/09                               |                   |      |
| 2017/05<br>2017/05<br>2017/06<br>2017/06<br>2017/06<br>2017/05<br>2017/01<br>2016/01<br>2016/06<br>2016/06<br>2016/0 |                                                                                                    | 2017/08                               |                   |      |
| 2017/205<br>2017/205<br>2017/205<br>2017/202<br>2017/201<br>2016/10<br>2016/10<br>2016/10<br>2016/00<br>2016/00<br>2016/00<br>2016/00<br>2016/00<br>2016/00<br>2016/00<br>2016/00<br>2016/00<br>2016/01<br>2016/01<br>2 |                                                                                                    | 2017/07                               |                   |      |
| 2017/04<br>2017/05<br>2017/01<br>2016/01<br>2016/01<br>2016/09<br>2016/09<br>2016/06<br>2016/06<br>2016/06<br>2016/06<br>2016/06<br>2016/06<br>2016/06<br>2016/05<br>2016/05<br>2016/04<br>2016/05<br>2016/05<br>2000<br>2016/05<br>2016/05<br>2000<br>2000<br>2000<br>2000<br>2000<br>2000<br>2000<br>2                                                                                                |                                                                                                    | 2017/05                               |                   | ć    |
| 2017/02<br>2017/01<br>2016/12<br>2016/10<br>2016/10<br>2016/00<br>2016/00<br>2016/00<br>2016/00<br>2016/00<br>2016/00<br>2016/00<br>2016/00<br>2016/00<br>2016/01<br>2016/01<br>2016/0 | /                                                                                                    | 2017/04                               |                   | 1    |
| 2016/01<br>2016/01<br>2016/01<br>2016/09<br>2016/09<br>2016/06<br>2016/06<br>2016/06<br>2016/06<br>2016/06<br>2016/06<br>2016/06<br>2016/06<br>2016/01<br>2016/01<br>2016/0 |                                                                                                    | 2017/03 2017/02                       |                   |      |
| 2016/12<br>2016/02<br>2016/09<br>2016/09<br>2016/0 |                                                                                                    | 2017/01                               |                   |      |
| 2016/00<br>2016/09<br>2016/09<br>2016/06<br>2016/06<br>2016/06<br>2016/06<br>2016/02<br>2016/01<br>2016/01<br>2016/01<br>2016/01<br>2016/01<br>2016/01<br>2016/01<br>2016/01<br>2016/01<br>2016/01<br>2016/01<br>2016/01<br>2016/01<br>2016/05<br>2016/06<br>2016/06<br>2016/07<br>2016/06<br>2016/07<br>2016/07<br>2016/0 |                                                                                                    | 2016/12                               |                   |      |
| 2016/09<br>2016/07<br>2016/07<br>2016/05<br>2016/05<br>2016/04<br>2016/02<br>2016/02<br>2016/12<br>2015/12<br>2015/12<br>2015/12<br>2015/10<br>2015/10<br>2015/1 |                                                                                                    | 2016/10                               |                   |      |
| 2016/06<br>2016/06<br>2016/06<br>2016/06<br>2016/04<br>2016/02<br>2016/02<br>2016/02<br>2016/02<br>2016/02<br>2016/02<br>2016/02<br>2016/02<br>2016/02<br>2016/04<br>2016/05<br>2016/06<br>2016/06<br>2016/0 |                                                                                                    | 2016/09                               |                   |      |
| 2018/06<br>2018/06<br>2016/04<br>2016/04<br>2016/02<br>2018/01<br>2018/12<br>2018/11<br>2018/10<br>2018/10<br>2018/10<br>2018/10<br>2018/10<br>2018/10<br>2018/10<br>2018/10<br>2018/06<br>2018/06<br>2018/0 |                                                                                                    | 2016/08                               |                   |      |
| 2016/05<br>2016/04<br>2016/02<br>2016/02<br>2016/02<br>2016/02<br>2016/02<br>2016/02<br>2016/02<br>2016/02<br>2016/02<br>2016/02<br>2016/04<br>2016/05<br>2016/05<br>2016/0 |                                                                                                    | 2016/07                               |                   |      |
| 2016/04<br>2016/02<br>2016/02<br>2016/01<br>2015/12<br>2015/12<br>2015/10<br>2015/10<br>2015/1 |                                                                                                    | 2016/05                               |                   |      |
| 2016/02<br>2016/01<br>2016/01<br>2016/02<br>2016/02<br>2016/02<br>2016/02                                                                                                    |                                                                                                    | 2016/04                               |                   |      |
| 2016/01<br>2015/12<br>2015/12<br>2015/10<br>2015/09<br>                                                                                                    |                                                                                                    | 2016/02                               |                   |      |
|                                                                                                    |                                                                                                    | 2016/01                               |                   |      |
|                                                                                                    |                                                                                                    | 2015/12<br>2015/11                    |                   |      |
|                                                                                                    |                                                                                                    | 2015/10 🗸                             |                   |      |
| 00                                                                                                    |                                                                                                    | 2015/09                               |                   |      |
|                                                                                                    | )                                                                                                    | 0                                     |                   |      |

4- Belge mahiyeti "iptal" seçilir. Tahakkuk Nedeni "(D) belge türü veya kanun numarası değişikliği" (seçime açık değil)

|                         |                                  | Özel İşyeri                            |                |       |
|-------------------------|----------------------------------|----------------------------------------|----------------|-------|
| Sicil No                | ODNEW ICVE                       | Dinip                                  |                |       |
| Unvan                   | UNIVENINTE                       | NIUIN                                  |                |       |
| SGM kod-Ad              | :01-SGK RÜZGARLI SOSYAL GÜVENLİK | MERKEZİ                                |                |       |
| Kanun Kapsamina Aliniş  | :08/02/2013                      |                                        |                |       |
| Kanun Kapsamından Çıkış | 5:01.01.2018                     |                                        | İz İşlem Tarih | ÷     |
| Prim Oran               | :2,00                            |                                        | Eski Prim Oran | :1,00 |
|                         |                                  | Belge İşlemleri(2017-11)               |                |       |
|                         | Belge Mahiyeti                   | IPTAL                                  |                |       |
|                         | Tahakkuk Nedeni                  | (D)Belge Türü ve/veya Kanun Numarası D | eğişikliğ      |       |
|                         |                                  | Belge İşlemleri                        |                |       |

# 5- İptal edilecek belge seçilir ve tahakkuk seç butonuna basılır

| nun Ka<br>m Ora | n :2,        |                |                    | <i>1.0.0</i>            | İz İşlem<br>Eski Prin | Tarih :<br>n Oran : | 1,00            |
|-----------------|--------------|----------------|--------------------|-------------------------|-----------------------|---------------------|-----------------|
|                 |              | 2              | 017 Yılının 11 Ayı | ında İşlem Yapılaca     | k Tahakkuk Girişi     |                     |                 |
|                 |              |                | 5510 Kanun No      | olu 1 Belge Çeşidi Olar | n Tahakkuklar         |                     |                 |
| Seç             | İşlem Tarihi | Belge Mahiyeti | Kişi Sayısı        | Toplam Gün              | Toplam Prim           | İşlem Yeri          | Tahakkuk Nedeni |
| •               | 04.12.2017   | A              | 1                  | 30                      | 2.000,00 TL           | WEB                 | NORMAL          |
| 0               | 04.12.2017   | E              | 1                  | 30                      | 2.000,00 TL           | WEB                 | NORMAL          |
|                 | 04.12.2017   | I              | 1                  | 30                      | 2.000,00 TL           | WEB                 | NORMAL          |
|                 |              |                | 47 Bel             | ge Çeşidi Olan Tahakk   | auklar                |                     |                 |
| Seç             | İşlem Tarihi | Belge Mahiyeti | Kişi Sayısı        | Toplam Gün              | Toplam Prim           | İşlem Yeri          | Tahakkuk Nedeni |
| 0               | 08.01.2018   | A              | 13                 | 96                      | 5.270,40 TL           | ŞUBE                | RESEN           |
| 0               | 08.01.2018   | E              | 13                 | 96                      | 5.270,40 TL           | ŞUBE                | RESEN           |
| 0               | 08.01.2018   | E              | 13                 | 96                      | 5.270,40 TL           | ŞUBE                | RESEN           |
|                 |              |                | 687 Kanun No       | lu 1 Belge Çeşidi Olan  | Tahakkuklar           |                     |                 |
| Seç             | İşlem Tarihi | Belge Mahiyeti | Kişi Sayısı        | Toplam Gün              | Toplam Prim           | İşlem Yeri          | Tahakkuk Nedeni |
| С               | 04.12.2017   | A              | 1                  | 30                      | 1.777,50 TL           | WEB                 | NORMAL          |
| С               | 04.12.2017   | E              | 2                  | 60                      | 3.777,50 TL           | WEB                 | NORMAL          |
|                 | 04.12.2017   | I              | 1                  | 30                      | 1.777,50 TL           | WEB                 | NORMAL          |

## 6- "Seçili kişileri iptal et" butonuna basılır.

| 2 |                                                                                                    | (                                |  |  |  |  |  |  |  |
|---|----------------------------------------------------------------------------------------------------|----------------------------------|--|--|--|--|--|--|--|
| 1 | Özel İşyeri                                                                                                    |                                  |  |  |  |  |  |  |  |
|   | Sicil No<br>Unvan ÖRNEK-İŞYERİDİR                                                                                                    |                                  |  |  |  |  |  |  |  |
|   | SGM kod-Ad :01-SGK RÜZGARLI SOSYAL GÜVENLİK MERKEZİ<br>Kanun Kapsamına Alınış :08/02/2013<br>Kanun Kapsamından Çıkış :01.01.2018                                                                                                 | İz İşlem Tarih :                 |  |  |  |  |  |  |  |
| þ | Prim Oran :2,00                                                                                                    | Eski Prim Oran :1,00             |  |  |  |  |  |  |  |
| 1 | İptal İşlemi Yapılaca                                                                                                    | k Kişiler Girişi                 |  |  |  |  |  |  |  |
|   | Stra         Sicil         SG No         Adı         Soyadı         İlkSoyadı         Gün         Eksik<br>Gün         Ücret TL         İlkramiye         T.PEK TL<br>(Ü+1)         G.Gün C.Gün E.G.N. İ.Ç.N.         Meslek Kod |                                  |  |  |  |  |  |  |  |
|   | 1 1 1 1 1 1 1 1 1 1 1 1 1 1 1 1 1 1 1                                                                                                    | 0 2.000,00 0,00 2.000,00 0000.00 |  |  |  |  |  |  |  |
|   | Seçili Kişileri İ                                                                                                    | ptal Et                          |  |  |  |  |  |  |  |

#### 7- Yeni oluşturulacak belge işlemlerine geçilir

|                                                 | 00                             | •                               |                             | , , č                    | zel İşye       | ri             |             |                   |             |           |             | Ĩ   |
|-------------------------------------------------|--------------------------------|---------------------------------|-----------------------------|--------------------------|----------------|----------------|-------------|-------------------|-------------|-----------|-------------|-----|
| Sicil No<br>Ünvan                               | ORN                            | EK:IŞ                           | SYEF                        | RIDIF                    | 3              |                |             |                   |             |           |             | ٦   |
| Adresi<br>SGM kod-Ad                            | E.B.HAVALÍMAN<br>01-SGK RÜZGAR | IİÇ HATLAT DIŞ<br>RLI SOSYAL GÜ | ş kapı no:50<br>İVENLİK MEF | 1 İç kapı no: -<br>RKEZİ | ANKARA (       | UBUK           |             |                   |             |           |             |     |
| Kanun Kapsamina Aliniş<br>Kanun Kapsamindan Çık | :08/02/2013<br>s:01.01.2018    |                                 |                             |                          |                |                | iz is       | em Tarih          |             |           |             |     |
| Prim Oran                                       | :2,00                          |                                 |                             |                          |                |                | Eski        | Prim Oran         | :1,00       |           |             |     |
|                                                 |                                |                                 | i                           | iptal İşlemi ʻ           | /apılaca       | k Kişiler Giri | şi          |                   |             |           |             |     |
| Sıra Sicil                                      | SG No                          | Adı                             | Soyadı                      | İlkSoyadı                | Gün Eks<br>Gü  | ik<br>Ücret TL | İkramiye TL | T.PEK TL<br>(Ü+İ) | G.Gün Ç.Gür | E.G.N. İ. | Ç.N. Meslek | Kod |
|                                                 | ik-işye                        | RID                             |                             | nhh Döküm                | 30 0<br>Voni B | 2.000,00       | 0,00        | 2.000,00          |             |           | 0000.00     |     |
|                                                 |                                |                                 | iptai A                     | pho bokum                | Telli D        | eige işlemleri | ille deç    |                   |             |           |             |     |

8- İlgili dönemde verilen belgelere göre asıl ya da ek nitelikli belge seçilir ve belge türü için uygun tür seçilir- tahakkuk nedeni seçime açık değil—sadece (D) belge türü veya kanun numarası değişikliği seçeneği gelir. "Belge işlemleri" seçeneğine basılır

| •                       | • •                             | o o Özel İşyeri                   |                   |       |  |
|-------------------------|---------------------------------|-----------------------------------|-------------------|-------|--|
| Sicil No<br>Ünvan       | ORNEK ISYI                      | FRIDIR                            |                   |       |  |
| Adresi                  | E.B.HAVALÍMANIÍC HATLAT Dis kap | no:501 İc kapı no: - ANKARA CUBUK |                   |       |  |
| SGM kod-Ad              | 101-SGK RÜZGARLI SOSYAL GÜVEN   | LİK MERKEZİ                       |                   |       |  |
| Kanun Kapsamına Alınış  | :08/02/2013                     |                                   |                   |       |  |
| Kanun Kapsamından Çıkış | :01.01.2018                     |                                   | İz İşlem Tarih    | ÷     |  |
| Prim Oran               | :2,00                           |                                   | Eski Prim Oran    | :1,00 |  |
|                         |                                 | Belge İşlemleri(2017-11)          |                   |       |  |
|                         | Belge Mahiveti                  | ASIL                              |                   |       |  |
|                         | Dalas Tilai                     | EK                                |                   |       |  |
|                         | Beige Turu                      | - ocymne                          |                   |       |  |
|                         | Tahakkuk Nedeni                 | : (D)Belge Türü ve/veya Kanun Nur | marası Değişikliğ |       |  |
|                         |                                 |                                   |                   |       |  |

9- Seçilmek / dönüştürülmek istenen kanun numarası seçilir ve işleme devam edilir

| SGK ANA SAYFA                                                                                      | ANA SAYFA                                                                                           | 0                                                                                                    | ALI BILDIR                       | YARDIM | ÇIKIŞ |
|----------------------------------------------------------------------------------------------------|----------------------------------------------------------------------------------------------------|----------------------------------------------------------------------------------------------------|----------------------------------|--------|-------|
| Sicil No<br>Ünvan<br>Adresi<br>SGM kod-Ad<br>Kanun Kapsamına Alı<br>Kanun Kapsamından<br>Prim Oran | CORNERA<br>101-SGK RÜZGARLI SO<br>1040/2/2013<br>1040/2/2018<br>1040-1018<br>1040-1018<br>1040-1018 | Özel İşyeri<br>İŞYERÜDÜR<br>IDƏDƏ kapı folsü iç kapı fols - Ankara Çubuk<br>Sval güvenlik merkezi                                                                                                  | iz İşlem Tarih<br>Eski Prim Oran | :      |       |
|                                                                                                    |                                                                                                    | Kanun İşlemleri                                                                                                    |                                  |        |       |
|                                                                                                    |                                                                                                    | Kanun No :<br>Kanun Numarasi Yok<br>00687<br>05510<br>05746<br>06486<br>06486<br>06486<br>15921<br>15921<br>15921<br>15922<br>25225<br>25510<br>26522<br>55225<br>55225<br>55225<br>55246<br>66486 |                                  |        |       |

#### 10- Tahakkuk nedeni (D) olarak gelen kayıt için işlem yapılır

| Sicil No<br>Ünvan<br>Adresi<br>SGM kod- | Openan         Openan         Opena         Opena         Opena |       |              |           |                     |               |                        |  |                     |
|-----------------------------------------|----------------------------------------------------------------------------------------------------|-------|--------------|-----------|---------------------|---------------|------------------------|--|---------------------|
| Kanun Ka<br>Prim Ora                    | anun Kapsamindan Ciku; 101.01.2018 i 10.0027 20.13<br>anun Kapsamindan Ciku; 101.01.2018 i La Ciku Ciku Ciku Ciku Ciku Ciku Ciku Ciku                                                                                                    |       |              |           |                     |               |                        |  |                     |
|                                         |                                                                                                    | Belge | türü ve-veya | Kanun nun | arası değişikliğ    | i İşlemi İçin | İptal Bildirge Listesi |  |                     |
| Seç                                     | Sec.         Tahakkuk         Tahakkuk         Hizmet         Belge         Belge         Kanun         Toplam         Toplam         Toplam           Nedeni         Yil/Ay         Yil/Ay         Türü         Mahiyeti         No         Çalışan Sayısı         Gün Sayısı         Pek Tutar                                                                                                    |       |              |           |                     |               |                        |  | Toplam<br>Pek Tutar |
| ۲                                       | O         D         2017/11         2017/11         01         IPTAL         00687         1         30         1.777,50 TL                                                                                                    |       |              |           |                     |               |                        |  |                     |
|                                         |                                                                                                    |       |              | Seçi      | li Belge İçin İşler | n Yap         |                        |  |                     |

### 11- Onayla ekranına geçilir

| - |                                                                 | Özeli                                                                  | ovori                                          |                                                |            |
|---|-----------------------------------------------------------------|------------------------------------------------------------------------|------------------------------------------------|------------------------------------------------|------------|
|   | Sicil No<br>Ünvan<br>Adresi                                     | ÖRNEK İŞMERİDİR                                                        | RA CUBUK                                       |                                                |            |
|   | SGM kod-Ad<br>Kanun Kapsamına Alınış<br>Kanun Kapsamından Çıkış | :01-SGK RÜZGARLI SOSYAL GÜVENLİK MERKEZİ<br>:08/02/2013<br>:01.01.2018 | İz İslem                                       | Tarih :                                        |            |
| ) | Prim Oran                                                       | :2,00                                                                  | Eski Prin                                      | n Oran :1,00                                   | ¢          |
|   |                                                                 | İşlemi Yapılaca                                                        | ık Kişiler Girişi                              |                                                |            |
|   | Sira Sicil S                                                    | GN-, Adi , Soyadi İlkSoyadı Gün                                        | Eksik<br>Gün Ücret TL İkramiye TL <sup>1</sup> | (Ü+İ)<br>1.777.50<br>G.Gün Ç.Gün E.G.N. İ.Ç.N. | Meslek Kod |
|   |                                                                 | EK Aphb Döküm                                                          | Dnayla Ekranına Geç                            | 1.1.1.10                                       | 000000     |

12- Belge onay aşamasına gelir ve "onayla" butonuna basılır. Oluşturulan iptal ve ek/asıl belgenin hangisine onay için basılır ise sistem tarafından her iki belge de onaya alınır

|                                                                   | )                                                                                                    |              |                | Özel İ;Qeri   | -                     |              |                         |  |  |
|-------------------------------------------------------------------|----------------------------------------------------------------------------------------------------|--------------|----------------|---------------|-----------------------|--------------|-------------------------|--|--|
| Sicil No<br>Ünvan<br>Adresi<br>SGM kod-Ad<br>Kanun Kapsamına Alı( | cil No<br>nvan<br>dresi<br>GM kod-Ad<br>anun Kapsamina Allos:08/02/2013                                                                                                    |              |                |               |                       |              |                         |  |  |
| Kanun Kapsamından Ç                                               | akış :01.01.2018                                                                                                    |              |                | 0             | İz İşlem Ta           | arih :       |                         |  |  |
| Prim Oran                                                         | :2,00                                                                                                    |              |                |               | Eski Prim G           | Dran :       | :1,00                   |  |  |
|                                                                   |                                                                                                    |              | Bild           | dirge Onaylan | a                     |              |                         |  |  |
| Tahakkuk Yıl/Ay                                                   | Hizmet Yıl/Ay                                                                                                    | Belge Türü   | Belge Mahiyeti | Kanun No      | Toplam Çalışan Sayısı | Toplam Gün S | Sayısı Toplam Pek Tutar |  |  |
| 2017/11                                                           | 2017/11                                                                                                    | 01           | EK             | 05510         | 1                     | 30           | 1.777,50 TL             |  |  |
| 2017/11                                                           | 2017/11                                                                                                    | 01           | İPTAL          | 00687         | 1                     | 30           | 1.777,50 TL             |  |  |
| Uyarı: Belge türü ve<br>• Yukarıdaki belge<br>• Lütfen onay işler | Uyan: Belge türü ve/veya Kanun numarası değişikliği yapmak üzeresiniz.<br>• Yukarıdaki belgeleri onaylamak üzeresiniz.<br>• Lütten onay işlemi yapılmadan önce verilerinizin doğru olduğunu kontrol ediniz. |              |                |               |                       |              |                         |  |  |
|                                                                   | Belgemi onay                                                                                                    | /lıyorum : 🗹 |                |               | İşyeri Şifresi :      | •••••        |                         |  |  |
|                                                                   |                                                                                                    |              |                | Onayla        |                       |              |                         |  |  |

13- işlem onaylandı ve "şube onayı" için işyerinin işlem gördüğü sosyal güvenlik il müdürlüğü / sosyal güvenlik merkezi kayıtlarına düşer.

| Özel İşyeri                                    |                                                                                                    |                |         |
|------------------------------------------------|----------------------------------------------------------------------------------------------------|----------------|---------|
| Sicil No                                       | ÖRNEK ISVERIDIR                                                                                              |                |         |
| Adresi                                         |                                                                                                    |                |         |
| SGM kod-Ad                                     | :01-SGK RÜZGARLI SOSYAL GÜVENLİK MERKEZİ                                                                     |                |         |
| Kanun Kapsamina Aliniş                         | :08/02/2013                                                                                                  |                |         |
| Kanun Kapsamından Çıkı                         | 5:01.01.2018                                                                                                 | İz İşlem Taril | h :     |
| Prim Oran                                      | :2,00                                                                                                    | Eski Prim Ora  | n :1,00 |
| ANASAYFA                                       |                                                                                                    |                |         |
| İşleminiz Başarılı Bir Şekilde Tamamlanmıştır. |                                                                                                    |                |         |
|                                                | Aylık Prim Hizmet Belgesi Girişi<br>XML Dosyası ile Yükleme<br>Onay Bekleyen Belgeler<br>Onaylanmış Belgeler |                |         |
|                                                | Sube Onayı Gerektiren Belge Durumları                                                                        |                |         |